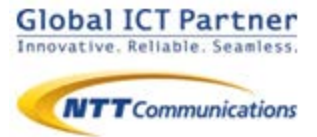

# Arcstar Smart PBX

## 操作マニュアル 電話帳サービス設定編 【Windows】

### 2020年 6月

#### ver 1.0

本マニュアルはArcstar Smart PBXの「電話帳サービス」 機能の設定マニュアルです。Arcstar Smart PBX アプリ の操作マニュアルと合わせてご利用ください。

※電話帳サービス機能のご利用に別途電話帳サービスのご契約が必要です。

#### 電話帳サービス設定を利用する

電話帳サービス設定を行うことで、着信時に電話帳サービスの登録データを表示させたり、 Smart PBXの通話履歴を電話帳サービスに反映させる等、Smart PBXと電話帳サービスの 連携が可能になります。

#### ※2020年4月現在、電話帳サービスとして「連絡とれるくん」「PACD」がご利用いただけます。

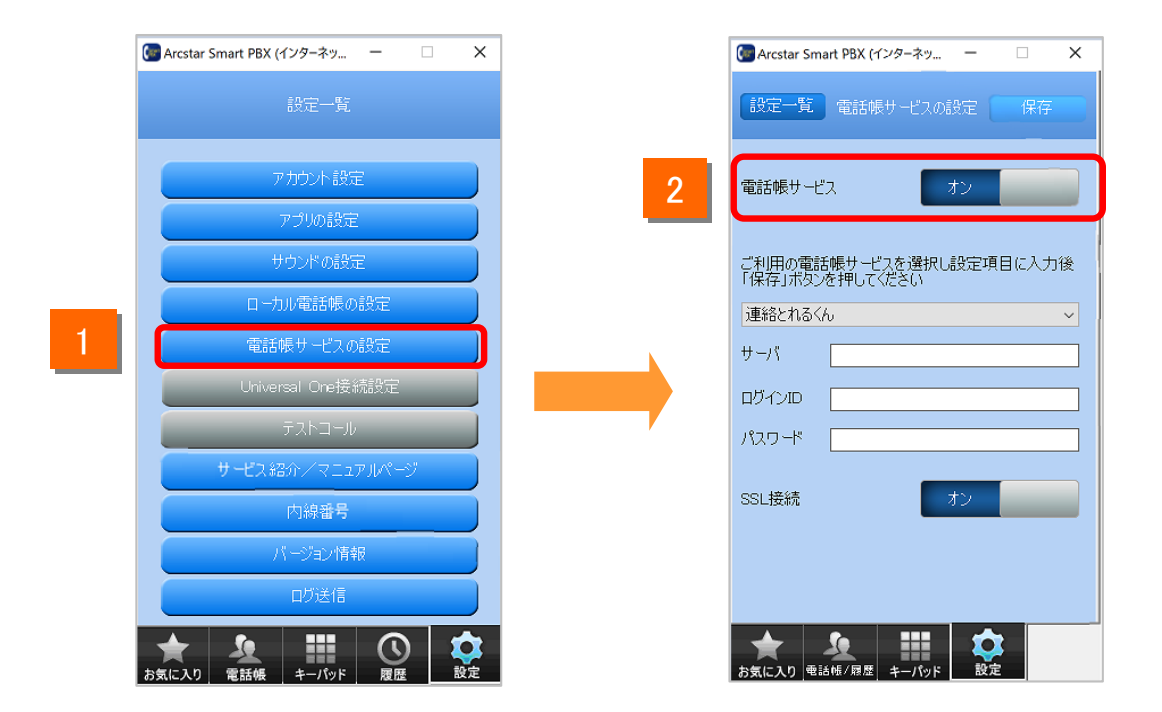

- 「タブの[設定]をクリックし、設定一覧の [電話帳サービスの設定] をクリックします。
- 2 「電話帳サービス」を[オン] にします。

電話帳サービス設定を利用する

電話帳サービス設定サーバの設定を行います。 電話帳サービス設定をご利用いただくための設定になります。

|   | G Arcstar Smart PBX (インターネッ ー ロ X          |
|---|--------------------------------------------|
|   | 設定一覧 電話帳サービスの設定 保存                         |
|   | 電話帳サービス オン                                 |
|   | ご利用の電話帳サービスを選択し設定項目に入力後<br>「保存」ボタンを押してください |
| 3 | 連絡とれるくん<br>連絡とれるくん<br>PACD                 |
|   | םערולים                                    |
|   | パスワード                                      |
|   | SSL接続 オン                                   |
|   |                                            |
|   |                                            |
|   | お気に入り 電話帳/履歴 キーパッド 設定                      |
|   |                                            |

3 ご利用の電話帳サービスを選択します。

※「PA for Salesforce」をご利用の場合は、

スマートフォン版のSmart PBXアプリで設定してください。

(Windows版アプリでは「PA for Salesforce」はご利用いた だけません。)

#### 電話帳サービス設定を利用する

|   | 💽 Arcstar Smart PBX (インターネッ ー 🛛 🗙                                                                       |
|---|----------------------------------------------------------------------------------------------------|
|   | 設定一覧 電話帳サービスの設定 保存                                                                                      |
|   | 電話帳サービス オン                                                                                              |
|   | ご利用の電話帳サービスを選択し設定項目に入力後<br>「保存」ボタンを押してください                                                              |
| 4 | 連絡とれるくん ~                                                                                               |
|   | サーバ                                                                                                    |
| 5 | םארצום                                                                                                  |
|   | パスワード                                                                                                   |
| 6 | SSL接続 7 オン                                                                                              |
|   | ★  ★  ★  ★  ★  ★  ★  ★  ★  ★  ★  ★  ★  ★  ★  ★  ★  ★  ★  ★  ★  ★  ★  ★  ★  ★  ★  ★  ★  ★  ★  ★  ★  ★  ★ |

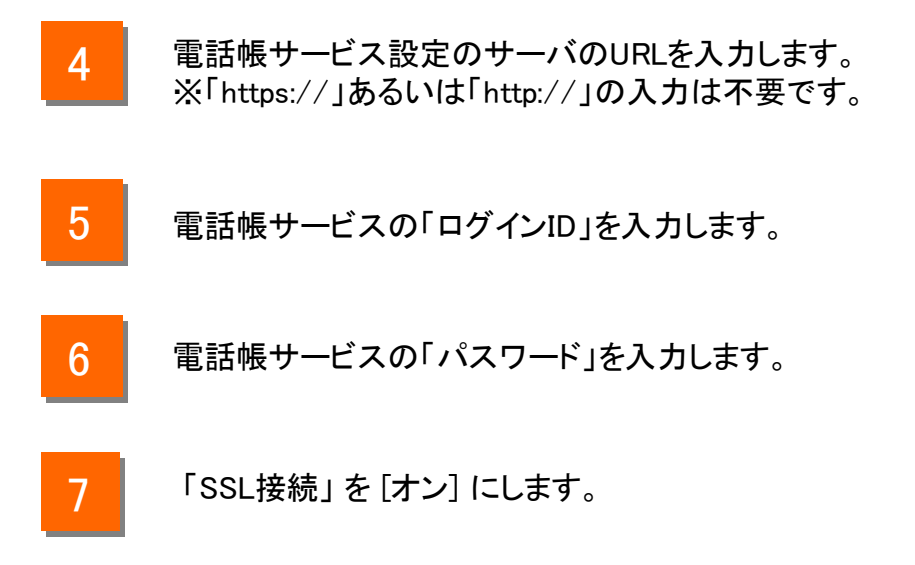

#### 電話帳サービス設定を利用する

設定の確認を行います。

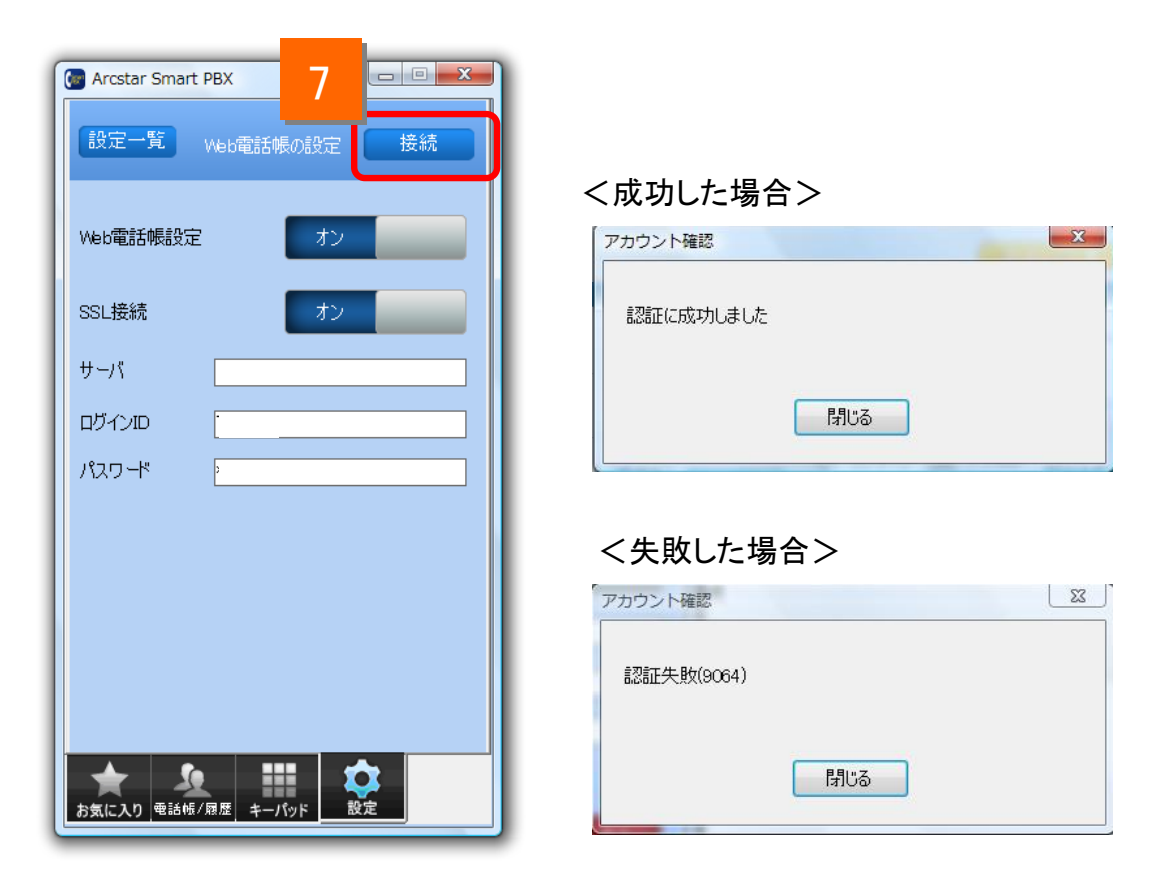

- 7 [接続]をクリックします。
- 「認証に成功しました」と表示されれば正しく設定されています。
- エラーメッセージが表示された場合はネットワークに接続されていないか「ログインID」 「パスワード」「サーバ」の設定が誤っている可能性がありますので、設定をご確認い ただき、再度実施してください。